Bayerisches Landesamt für Umwelt

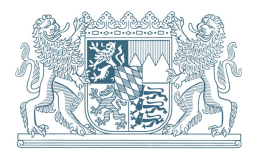

Erläuterungen zum PDF-Formular: Jahresbericht Industrie, Direkteinleiter Anhang 49 der AbwV

#### Impressum

Erläuterungen für das PDF-Formular: Jahresbericht Industrie, Direkteinleiter Anhang 49 der AbwV

#### Herausgeber:

Bayerisches Landesamt für Umwelt (LfU) Bürgermeister-Ulrich-Straße 160 86179 Augsburg Tel.: 0821 9071-0 E-Mail: <u>poststelle@lfu.bayern.de</u> Internet: <u>www.lfu.bayern.de/</u>

Bearbeitung: LfU, Referat 65

Bildnachweis: LfU, Referat 65

Stand: März 2023

Diese Publikation wurde mit großer Sorgfalt zusammengestellt. Eine Gewähr für die Richtigkeit und Vollständigkeit kann dennoch nicht übernommen werden.

## Inhaltsverzeichnis

| 1 | Allgemeines                         | 4 |
|---|-------------------------------------|---|
| 2 | Hochladen in DABay                  | 4 |
| 3 | Aufbau des Jahresberichts-Formulars | 6 |
| 4 | Ausfüllhilfe                        | 7 |

## 1 Allgemeines

#### Warum muss ein Jahresbericht abgegeben werden?

 Für jede Abwasseranlage (Abwasserbehandlungsanlage, Entlastungsanlage, Kanalnetz) führt der Betreiber eine eigene Überwachung durch, die sogenannte Eigenüberwachung. Die Vorgaben zur Durchführung der Eigenüberwachung, wie z. B. Häufigkeit, Messungen etc., sind seitens des Gesetzgebers in der <u>Eigenüberwachungsverordnung (EÜV)</u> und dem <u>wasserrechtlichen Bescheid</u> vorgegeben. Die Ergebnisse jeder Überwachung werden in einem Betriebstagebuch durch den Betreiber dokumentiert. Aus den Daten des Betriebstagebuches wird durch den Betreiber in der Regel einmal jährlich ein Bericht – der Jahresbericht – erstellt und dem zuständigen Wasserwirtschaftsamt (WWA) vorgelegt.

#### Wann ist der Abgabetermin für den Jahresbericht?

- Der Jahresbericht muss **bis 01. März des Folgejahres** beim Wasserwirtschaftsamt eingereicht werden.

#### Wie ist der Jahresbericht abzugeben?

 Der Jahresbericht wird online in DABay erstellt. Alternativ kann für bestimmte Anhänge (s. u.) auch ein PDF-Formular benutzt werden, welches auf der <u>DABay-Haupt-</u> <u>seite</u> (https://dabay.bayern.de/dabay-portal-startseite/) runtergeladen werden kann. In diesem Fall bitten wir Sie, das ausgefüllte PDF-Formular in DABay als Dokument im Jahresbericht der entsprechenden Abwasseranlage hochzuladen (siehe Kapitel 2).

### Für welche industriellen/gewerblichen Kläranlagen gilt das Jahresberichts-Formular, Direkteinleiter Anhang 49 Abwasserverordnung (AbwV)?

 Es gilt für Anlagen zur Behandlung von mineralölhaltige Abwässern (Anhang 49 AbwV), welche direkt in ein Gewässer einleiten (Direkteinleiter). Zur Direkteinleitung in ein Gewässer ist dem Leichtstoffabscheider zur Verminderung der organischen Belastung in der Regel eine weitergehende Reinigungsstufe nachgeschaltet. Weil die Ausnahme von Leichtstoffabscheidern mit einem Abwasserdurchfluss unter 10 l/s (EÜV Anlage 2, Zweiter Teil, 1.1) sich nicht auf die weitergehende Reinigung bezieht, ist in diesem Fall die entsprechenden Anforderungen nach EÜV.

## 2 Hochladen in DABay

Im Folgenden erhalten Sie eine Anleitung, wie der PDF-Jahresbericht und weitere Dokumente in DABay hochgeladen werden. Eine detailliertere Beschreibung finden Sie im DA-Bay-Portal in der Online-Hilfe unter **Downloads** in der **Anleitung: Handbuch zum EÜV Jahresbericht Abwasserbehandlungsanlage.**  Voraussetzung für das Hochladen des PDF-Jahresberichts ist, dass Betrieb/Abwasserbehandlungsanlage/Messstelle in DABay angelegt und Sie als Benutzer in DABay registriert sind.

- 1. In DABay einloggen (Zugangskennung und Passwort).
- 2. Betriebsakte öffnen.
- In der Betriebsakte im Ordner Jahresbericht f
  ür die entsprechende Anlage im entsprechenden Kalenderjahr einen neuen Jahresbericht anlegen (Schaltfl
  äche: Jahresbericht anlegen bet
  ätigen).
- 4. Ein Dialogassistent zur Erstellung des Jahresberichts öffnet sich:

<u>Schritt 1 Anlage:</u> aus der Betriebsakte übernommene Angaben nehmen Sie zur Kenntnis und klicken auf **Weiter**.

<u>Schritt 2 Berichtszeitraum:</u> der Berichtszeitraum ist mit dem unter 3. festgelegten Berichtsjahr bereits vorbelegt. Hier braucht es nur eine Änderung, wenn der Jahresbericht nicht über das ganze Kalenderjahr läuft. Unter **Berichtsbasis** übernehmen Sie den Eintrag **gemäß Bescheidsdaten**. Die für den Jahresbericht zutreffende Messstelle/Bezeichnung ist vorbelegt. Wenn diese korrekt ausgewählt ist, klicken Sie auf **Weiter**.

<u>Schritt 3 Zusammenfassung</u>: Angaben zum Berichtszeitraum und zur Messstelle kontrollieren und auf **Anlegen** klicken. Mit **Zurück** können Sie zu den vorherigen Schritten zurückkehren.

5. Der online-Jahresbericht ist jetzt angelegt. Da nur das ausgefüllte PDF-Formular hochgeladen werden soll, rufen Sie gleich den Ordner **Dokumente** auf. Dort lassen sich das PDF-Formular und zusätzliche Protokolle, Untersuchungsberichte usw. hochladen.

Klicken Sie auf die Schaltfläche Bearbeiten und dann auf Neu.

Wählen Sie die hochzuladenden Dateien über das Lupensymbol beim Feld **Datei** aus.

Zur Beschreibung der hochgeladenen Dateien muss für jede Datei die Bezeichnung, Kategorie (ist vorbelegt), Verfasser und Bezugsdatum hinterlegt werden. Außerdem muss in einem Bemerkungsfeld die Datei weiter beschrieben werden. Alle mit \* gekennzeichnet Felder sind Pflichtfelder und müssen ausgefüllt werden.

6. Ist das Jahresberichts-PDF-Formular sowie alle zusätzlichen Dokumente hochgeladen, wird der Jahresbericht abgeschlossen. Gehen Sie dafür in den Ordner Freigabe/Prüfung und klicken Sie auf die Schaltfläche Jahresbericht abschließen. Bestätigen Sie die Sicherheitsabfrage mit Ja. Die daraufhin angezeigten Ergebnisse der Plausibilitätsprüfung sind für Sie nicht relevant. Klicken Sie in das Kästchen vor Ich habe die Ergebnisse der Plausibilitätsprüfung gelesen... und dann auf die Schaltfläche Bestätigen.

## 3 Aufbau des Jahresberichts-Formulars

In Abb. 1 ist der Aufbau des PDF-Jahresberichts-Formulars dargestellt. Zur Erklärung der einzelnen Abschnitte siehe die Tabelle mit der entsprechenden Nummer.

| <form><form>     metabolic de la participante la participante de la participante de la partipante de la participante de la participante de la participante d</form></form>                                                                                                    |                                                                                                    | OBERWACHDAGSVERUNDA                                                                                                    | iuna (cüv)                                                                                                    |                                                                                                    |                                                                                                    | 1222                                                                                                    |                                                                                                    |                                                                                                    |                                                                                                    |                                                                                                    |
|----------------------------------------------------------------------------------------------------|----------------------------------------------------------------------------------------------------|----------------------------------------------------------------------------------------------------|----------------------------------------------------------------------------------------------------|----------------------------------------------------------------------------------------------------|----------------------------------------------------------------------------------------------------|----------------------------------------------------------------------------------------------------|----------------------------------------------------------------------------------------------------|----------------------------------------------------------------------------------------------------|----------------------------------------------------------------------------------------------------|----------------------------------------------------------------------------------------------------|
| <form></form>                                                                                                    | zusammengefasste und ausgev                                                                                                    | wernete Ergebrisse der eige                                                                                                    | enen Untersuchungen im K                                                                                                    | atenderjahr gemäß wass                                                                                                    | errechtlichem Bescheid und                                                                                                    | nach EUV                                                                                                    |                                                                                                    |                                                                                                    |                                                                                                    |                                                                                                    |
| <form></form>                                                                                                    | Name des Betreiber                                                                                                    | ni:                                                                                                    | Freibest                                                                                                    |                                                                                                    | 1                                                                                                    |                                                                                                    |                                                                                                    |                                                                                                    |                                                                                                    |                                                                                                    |
| <form></form>                                                                                                    | Berichts-Jul                                                                                                    | hr: Johr                                                                                                    |                                                                                                    |                                                                                                    |                                                                                                    |                                                                                                    |                                                                                                    |                                                                                                    |                                                                                                    |                                                                                                    |
| <form></form>                                                                                                    | Messatellen-N                                                                                                    | 9 Freitest                                                                                                    | - M -                                                                                                    | freitest                                                                                                    | Nach dem Master: 98765-                                                                                                    | M - 004]                                                                                                    |                                                                                                    |                                                                                                    |                                                                                                    |                                                                                                    |
| <form></form>                                                                                                    | Name der Messatel                                                                                                    | fe:                                                                                                    | freitext                                                                                                    |                                                                                                    | ]                                                                                                    |                                                                                                    |                                                                                                    |                                                                                                    |                                                                                                    |                                                                                                    |
| <form></form>                                                                                                    | für den Eintrag der Werte in di<br>- Es brauchen nur die Spalten f                                                                                                    | Sie Tabelien beachten Sie bi<br>für die Paremeter auserfüh                                                                                                    | tte:<br>t werden, die den sywellies                                                                                                    | n Anforderungen nach I                                                                                                    | wicheid und EQV entspreche                                                                                                    | n.                                                                                                    |                                                                                                    |                                                                                                    |                                                                                                    |                                                                                                    |
| <form></form>                                                                                                    | Unterpurchangen nach Einenüh                                                                                                    |                                                                                                    | n der Prohembenestelle //                                                                                                    | (hereben)                                                                                                    |                                                                                                    |                                                                                                    |                                                                                                    |                                                                                                    |                                                                                                    |                                                                                                    |
| <form></form>                                                                                                    | Protokolle liegen bei.                                                                                                    | an machang wind dhang to                                                                                                    | and a construction of the                                                                                                    | and and the                                                                                                    |                                                                                                    |                                                                                                    |                                                                                                    |                                                                                                    |                                                                                                    |                                                                                                    |
|                                                                                                    | Abwasservolumensbröme                                                                                                    |                                                                                                    |                                                                                                    | Durchfluss [m³/d]*                                                                                                    |                                                                                                    | ]                                                                                                    |                                                                                                    |                                                                                                    |                                                                                                    |                                                                                                    |
| <form></form>                                                                                                    | Monat                                                                                                    | Menze [m <sup>2</sup> ]                                                                                                    | max Manuart Im?/at                                                                                                    | Anali de Messeren                                                                                                    | Anzahl der Überschrei-                                                                                                    | 1                                                                                                    |                                                                                                    |                                                                                                    |                                                                                                    |                                                                                                    |
| <form></form>                                                                                                    |                                                                                                    | manife Int I                                                                                                    | inac ventrativ (ri ) aj                                                                                                    |                                                                                                    | tungen                                                                                                    | 4                                                                                                    |                                                                                                    |                                                                                                    |                                                                                                    |                                                                                                    |
|                                                                                                    | Januar                                                                                                    | Freitest                                                                                                    | Protoot                                                                                                    | Previtest                                                                                                    | freited                                                                                                    |                                                                                                    |                                                                                                    |                                                                                                    |                                                                                                    |                                                                                                    |
| <form>  Note Note Note   Note Note Note   Note Note<!--</td--><td>Petruar</td><td>Pretext</td><td>Fraitest</td><td>Provbezt</td><td>frathed</td><td>-</td><td></td><td></td><td></td><td></td></form>                                                                                                    | Petruar                                                                                                    | Pretext                                                                                                    | Fraitest                                                                                                    | Provbezt                                                                                                    | frathed                                                                                                    | -                                                                                                    |                                                                                                    |                                                                                                    |                                                                                                    |                                                                                                    |
| <form>         Note       Note       Note       Note         Note       Note       Note       Note       Note         Note       Note       Note       Note       Note         Note       Note       Note       Note       Note         Note       Note       Note       Note       Note         Note       Note       Note       Note       Note         Note       Note       Note       Note       Note         Note       Note       Note       Note       Note         Note       Note       Note       Note       Note         Note       Note       Note       Note       Note       Note         Note       Note</form>                                                                                                    | März                                                                                                    | freitest                                                                                                    | Freitest                                                                                                    | Fredext                                                                                                    | Freitenf                                                                                                    |                                                                                                    |                                                                                                    |                                                                                                    |                                                                                                    |                                                                                                    |
|                                                                                                    | April                                                                                                    | Freibest                                                                                                    | Freidest                                                                                                    | freitest.                                                                                                    | Preitert                                                                                                    |                                                                                                    |                                                                                                    |                                                                                                    |                                                                                                    |                                                                                                    |
| <form>         Image: material material</form>                                                                                                    | Adua .                                                                                                    | Preitest                                                                                                    | Freitest                                                                                                    | freitest                                                                                                    | Freitest                                                                                                    |                                                                                                    |                                                                                                    |                                                                                                    |                                                                                                    |                                                                                                    |
|                                                                                                    | Aure                                                                                                    | Freibest                                                                                                    | Freibent                                                                                                    | Treitest                                                                                                    | Detted                                                                                                    |                                                                                                    |                                                                                                    |                                                                                                    |                                                                                                    |                                                                                                    |
|                                                                                                    |                                                                                                    | Freeboard                                                                                                    | Frattant                                                                                                    | fredered                                                                                                    | Dettert                                                                                                    | 1                                                                                                    |                                                                                                    |                                                                                                    |                                                                                                    |                                                                                                    |
|                                                                                                    |                                                                                                    |                                                                                                    |                                                                                                    | in the second second se                                                                                                    |                                                                                                    |                                                                                                    |                                                                                                    |                                                                                                    |                                                                                                    |                                                                                                    |
|                                                                                                    | Aufort                                                                                                    | rielbest                                                                                                    | ryadest                                                                                                    | 171002                                                                                                    | (reneit                                                                                                    |                                                                                                    |                                                                                                    |                                                                                                    |                                                                                                    |                                                                                                    |
|                                                                                                    | September                                                                                                    | Freibest                                                                                                    | Freitest                                                                                                    | Freitezt                                                                                                    | Freihort                                                                                                    | -                                                                                                    |                                                                                                    |                                                                                                    |                                                                                                    |                                                                                                    |
|                                                                                                    | Oktober                                                                                                    | freibest                                                                                                    | Freitext                                                                                                    | freibest.                                                                                                    | Preibert                                                                                                    |                                                                                                    |                                                                                                    |                                                                                                    |                                                                                                    |                                                                                                    |
|                                                                                                    | November                                                                                                    | Freitest                                                                                                    | Freitest                                                                                                    | Preitest                                                                                                    | Pretext                                                                                                    |                                                                                                    |                                                                                                    |                                                                                                    |                                                                                                    |                                                                                                    |
|                                                                                                    | Oexember                                                                                                    | Freitest                                                                                                    | Freibest                                                                                                    | freitest                                                                                                    | Freitest                                                                                                    | 4                                                                                                    |                                                                                                    |                                                                                                    |                                                                                                    |                                                                                                    |
| Descue         prior         prior         prior         prior         prior           The Oriented Hole Description Hole Description         The Oriented Excellence Hole Description         The Oriented Excellence Hole Description         The Oriented Hole Description         The Oriented Hole Description         The Oriented Hole Description         The Oriented Hole Description                                                                                                    | 100000                                                                                                    | summe                                                                                                    | Incratwert                                                                                                    | Summe                                                                                                    | Summe                                                                                                    |                                                                                                    |                                                                                                    |                                                                                                    |                                                                                                    |                                                                                                    |
| Operation       Operation                                                                                                    | Nut relevantan Parameter na                                                                                                    | ach Bescheid eintragen                                                                                                    | Freitast                                                                                                    | Protest                                                                                                    | Printest                                                                                                    | 1                                                                                                    |                                                                                                    |                                                                                                    |                                                                                                    |                                                                                                    |
| Adopapamenter         pis Murt*         Balancessending         Description         Description <thdescription< th=""></thdescription<>                                                                                                    | Die letzten Spalten dieser Tabe                                                                                                    | elle sind für die Erfessung z                                                                                                    | usätzlicher Parameter geda                                                                                                    | elfret.                                                                                                    |                                                                                                    |                                                                                                    |                                                                                                    |                                                                                                    |                                                                                                    |                                                                                                    |
| International sector         Protect         Protect <td>Analyseparameter</td> <td></td> <td>69</td> <td>Wart*</td> <td></td> <td>Kohlenwessenstoffe</td> <td>CSR in Ima/II*</td> <td>ESES in [ma/l]*</td> <td>Freitest</td> <td>Freibert</td>                                                                                                    | Analyseparameter                                                                                                    |                                                                                                    | 69                                                                                                    | Wart*                                                                                                    |                                                                                                    | Kohlenwessenstoffe                                                                                                    | CSR in Ima/II*                                                                                                    | ESES in [ma/l]*                                                                                                    | Freitest                                                                                                    | Freibert                                                                                                    |
| Marine     mix. Wort     Available for Mexinarge     Available for Mexinarge     Mail and Mexinarge     Mail and Mexinarge                                                                                                    | Bescheidsamforderung(-en):                                                                                                    | 1                                                                                                    | 1                                                                                                    | tradia                                                                                                    |                                                                                                    | Treitext                                                                                                    | Freitest                                                                                                    | Freitest                                                                                                    | Freitest                                                                                                    | Preitest                                                                                                    |
|                                                                                                    | Monat                                                                                                    | min. Wert                                                                                                    | mas, Wert                                                                                                    | Antahi der Messungen                                                                                                    | Anzahl der Überschrei-<br>tungen                                                                                                    | (mg/l)                                                                                                    | max. Konzentra-tion<br>[mg/i]                                                                                                    | mas. Konzentra-bon                                                                                                    | freitest                                                                                                    | Freibest                                                                                                    |
| Index       Index       Index <thindex< th=""> <thindex< th=""> <thin< td=""><td></td><td>1.000</td><td>Freitest</td><td>Freetext</td><td>Freitent</td><td>Pretext</td><td>Prestant</td><td>Freetoxt</td><td>Freitest</td><td>Product</td></thin<></thindex<></thindex<>                                                                                                    |                                                                                                    | 1.000                                                                                                    | Freitest                                                                                                    | Freetext                                                                                                    | Freitent                                                                                                    | Pretext                                                                                                    | Prestant                                                                                                    | Freetoxt                                                                                                    | Freitest                                                                                                    | Product                                                                                                    |
| Marca       Preined       Preined                                                                                                    | Januar                                                                                                    | Freibest                                                                                                    |                                                                                                    |                                                                                                    |                                                                                                    |                                                                                                    |                                                                                                    |                                                                                                    |                                                                                                    |                                                                                                    |
| Applied       Prestand       Prestand                                                                                                    | Januar<br>Februar                                                                                                    | Freibest                                                                                                    | Freibest                                                                                                    | Preibest                                                                                                    | Freibed                                                                                                    | Preibest                                                                                                    | freitest                                                                                                    | Invitest                                                                                                    | frottest                                                                                                    | freitest                                                                                                    |
| Mail     Pretion     Pretion                                                                                                    | Januar<br>Februar<br>März                                                                                                    | Freibest<br>Freibest<br>Freibest                                                                                                    | Freitest                                                                                                    | freitest<br>freitest                                                                                                    | Potest                                                                                                    | Preibest                                                                                                    | freitest                                                                                                    | Freibest<br>Freibest                                                                                                    | Freitest                                                                                                    | freitest                                                                                                    |
| max         frake         frake         f                                                                                                    | Januar<br>Februar<br>März<br>Anril                                                                                                    | Prekost<br>Prekost<br>Prekost                                                                                                    | Freitest<br>Freitest                                                                                                    | freehest<br>freehest                                                                                                    | Freitert<br>Freitert                                                                                                    | Freibest<br>Freibest                                                                                                    | Freitest<br>Freitest                                                                                                    | Ereibest<br>Freibest<br>Freibest                                                                                                    | froitest<br>froitest                                                                                                    | freitest<br>freitest                                                                                                    |
| jun predice predice pr                                                                                                    | Annuar<br>Februar<br>März<br>April                                                                                                    | Protest<br>Protest<br>Protest<br>Protest                                                                                                    | Preitest<br>Preitest<br>Preitest                                                                                                    | Freitust<br>Freitust                                                                                                    | Protect<br>Protect<br>Protect                                                                                                    | Freitest<br>Freitest<br>Freitest                                                                                                    | Freitest<br>Freitest<br>Freitest                                                                                                    | Instead<br>Freitead                                                                                                    | Frotest<br>Frotest<br>Frotest                                                                                                    | freitest<br>freitest                                                                                                    |
| bil     fredur     fredur                                                                                                    | Annuar<br>Februar<br>März<br>April<br>Mai                                                                                                    | Protest<br>Protest<br>Protest<br>Protest<br>Protest                                                                                                    | Freitest<br>Freitest<br>Freitest<br>Freitest                                                                                                    | Invitest<br>Invitest<br>Invitest<br>Invitest                                                                                                    | Protect<br>Protect<br>Protect<br>Protect                                                                                                    | Freibest<br>Freibest<br>Freibest<br>Freibest                                                                                                    | freitest<br>freitest<br>freitest<br>freitest                                                                                                    | freitest<br>Freitest<br>Freitest<br>Freitest                                                                                                    | froitest<br>Froitest<br>Froitest<br>Froitest                                                                                                    | freitest<br>freitest<br>freitest<br>freitest                                                                                                    |
| Jugati freduct     Predicat     Predicat <th< td=""><td>Jamaar<br/>Federaar<br/>Afars<br/>April<br/>Mea<br/>Jacki</td><td>Probest Probest Probes</td><td>Freitest<br/>Freitest<br/>Protest<br/>Freitest<br/>Freitest</td><td>Produced<br/>Produced<br/>Produced<br/>Produced<br/>Produced</td><td>Protect<br/>Protect<br/>Protect<br/>Protect<br/>Protect</td><td>Proitest<br/>Proitest<br/>Proitest<br/>Proitest<br/>Proitest</td><td>Freitest<br/>Freitest<br/>Freitest<br/>Freitest</td><td>freihed<br/>Freihed<br/>Freihed<br/>Freihed</td><td>Frotost<br/>Frotost<br/>Frotost<br/>Frotost<br/>Frotost</td><td>freitest<br/>freitest<br/>freitest<br/>freitest<br/>freitest</td></th<> | Jamaar<br>Federaar<br>Afars<br>April<br>Mea<br>Jacki                                                                                                    | Probest Probest Probes                                                                                                    | Freitest<br>Freitest<br>Protest<br>Freitest<br>Freitest                                                                                                    | Produced<br>Produced<br>Produced<br>Produced<br>Produced                                                                                                    | Protect<br>Protect<br>Protect<br>Protect<br>Protect                                                                                                    | Proitest<br>Proitest<br>Proitest<br>Proitest<br>Proitest                                                                                                    | Freitest<br>Freitest<br>Freitest<br>Freitest                                                                                                    | freihed<br>Freihed<br>Freihed<br>Freihed                                                                                                    | Frotost<br>Frotost<br>Frotost<br>Frotost<br>Frotost                                                                                                    | freitest<br>freitest<br>freitest<br>freitest<br>freitest                                                                                                    |
| Important         Protect         Protect                                                                                                    | Jarnaar<br>Forbruuar<br>Milex<br>April<br>Mea<br>Jarre<br>Jaak                                                                                                    | Problem<br>Problem<br>Problem<br>Problem<br>Problem<br>Problem                                                                                                    | Freitest Freitest Freitest Freitest Freitest Freitest Freitest                                                                                                    | holtest<br>holtest<br>holtest<br>holtest<br>holtest                                                                                                    | Peter<br>Peter<br>Peter<br>Peter<br>Peter<br>Peter                                                                                                    | Freiteut<br>Freiteut<br>Freiteut<br>Freiteut<br>Freiteut                                                                                                    | Freitest<br>Freitest<br>Freitest<br>Freitest<br>Freitest                                                                                                    | Freihest<br>Freihest<br>Freihest<br>Freihest<br>Freihest                                                                                                    | Frohod<br>Frohod<br>Frohod<br>Frohod<br>Frohod                                                                                                    | freitest<br>freitest<br>freitest<br>freitest<br>freitest<br>freitest                                                                                                    |
| Outcoder     Predicat     Predicat     Predi                                                                                                    | Januar<br>Februar<br>April<br>April<br>Jari<br>Jari<br>August                                                                                                    | Problem<br>Problem<br>Problem<br>Problem<br>Problem<br>Problem<br>Problem                                                                                                    | Postcat Proitcat Proi                                                                                                    | holtest<br>freitest<br>freitest<br>freitest<br>freitest<br>freitest                                                                                                    | Pretont Pretont Preton                                                                                                    | Problem<br>Problem<br>Problem<br>Problem<br>Problem<br>Problem                                                                                                    | Freitest<br>Freitest<br>Freitest<br>Freitest<br>Freitest<br>Freitest                                                                                                    | Freiheid<br>Freiheid<br>Freiheid<br>Freiheid<br>Freiheid<br>Freiheid                                                                                                    | Frontexet Frontexet Frontexet Frontexet Frontexet Frontexet Frontexet Frontexet                                                                                                    | Instant<br>Instant<br>Instant<br>Instant<br>Instant<br>Instant<br>Instant                                                                                                    |
| Newstriker     Predicat     Predicat     Pre                                                                                                    | Janue<br>Februar<br>Mars<br>April<br>Ant<br>Aut<br>August<br>Saptember                                                                                                    | Problem                                                                                                    | Freitent Freitent Freitent Freitent Freitent Freitent Freitent Freitent Freitent Freitent Freitent Freitent                                                                                                    | Instead<br>Instead<br>Instead<br>Instead<br>Instead<br>Instead<br>Instead<br>Instead                                                                                                    | Pretort Pretort Pretor                                                                                                    | Problem<br>Problem<br>Problem<br>Problem<br>Problem<br>Problem<br>Problem<br>Problem                                                                                                    | Freitest<br>Freitest<br>Freitest<br>Freitest<br>Freitest<br>Freitest<br>Freitest                                                                                                    | Environt Environt Env                                                                                                    | Index Index  | Instead<br>Instead<br>Instead<br>Instead<br>Instead<br>Instead<br>Instead<br>Instead<br>Instead                                                                                                    |
| Number         Nector         Nector<                                                                                                    | Januar<br>Februar<br>Mirs<br>April<br>Ani<br>August<br>August<br>September<br>Oktober                                                                                                    | Frankant<br>Frankant<br>Frankant<br>Frankant<br>Frankant<br>Frankant<br>Frankant<br>Frankant<br>Frankant<br>Frankant                                                                                                    | Postant Postant Postan                                                                                                    | Includ<br>Includ<br>Includ<br>Includ<br>Includ<br>Includ<br>Includ<br>Includ<br>Includ<br>Includ<br>Includ<br>Includ<br>Includ                                                                                                    | Federat Pretext Pretex                                                                                                    | Protest<br>Protest<br>Protest<br>Protest<br>Protest<br>Protest<br>Protest<br>Protest                                                                                                    | freitest<br>freitest<br>freitest<br>freitest<br>freitest<br>freitest<br>freitest<br>freitest                                                                                                    | Invited<br>Freihed<br>Freihed<br>Freihed<br>Freihed<br>Freihed<br>Freihed                                                                                                    | Insteat<br>Frotest<br>Frotest<br>Frotest<br>Frotest<br>Frotest<br>Frotest<br>Frotest                                                                                                    | freiteir freiteir freiteir freiteir freiteir freiteir freiteir freiteir freiteir freiteir freiteir freiteir freiteir                                                                                                    |
| Nucleighteur         Nucleighteur         Nucleighteur<                                                                                                    | Januar<br>Februar<br>Mirs<br>April<br>Jan<br>Jan<br>Jan<br>August<br>Saptember<br>Oktober<br>Nevenber                                                                                                    | ryobut<br>reobut<br>Peteral<br>Peteral<br>Peteral<br>Peteral<br>Frobud<br>Frobud<br>Frobud<br>Frobud<br>Frobud<br>Frobud<br>Frobud<br>Frobud<br>Frobud<br>Frobud                                                                                                    | Fréloit<br>Fréloit<br>Fréloit<br>Fréloit<br>Fréloit<br>Fréloit<br>Fréloit                                                                                                    | Inclust Inclust Inclus                                                                                                    | Pretort Pretort Pretor                                                                                                    | Protect Protect Protec | Probest<br>Probest<br>Probest<br>Probest<br>Probest<br>Probest<br>Probest<br>Probest<br>Probest                                                                                                    | Invited<br>Invited<br>Invited<br>Invited<br>Invited<br>Invited<br>Invited<br>Invited<br>Invited<br>Invited                                                                                                    | Insteat<br>Frotest<br>Frotest<br>Frotest<br>Frotest<br>Frotest<br>Frotest<br>Frotest                                                                                                    | Index Index                                                                                                    |
| Absisseed         Predicet         Predicet                                                                                                    | Januar<br>Februar<br>Mars<br>April<br>Mai<br>August<br>September<br>Oktober<br>Desember                                                                                                    | Probat Probat Pr                                                                                                    | Irelaat Irelaat Irelaat Irelaat Irelaat Irelaat Irelaat Irelaat Irelaat Irelaat Irelaat Irelaat Irelaat Irelaat Irelaat Irelaat Irelaat Irelaat                                                                                                    | Inclust Inclust Inclus                                                                                                    | Instead Instead Instea                                                                                                    | Protect Protect Protec | Probest Probest Probes                                                                                                    | Invited Invited Invite                                                                                                    | Instead Instead Instea | heard<br>heard<br>heard |
| Generalingention         Generalingention         Science/Singlention         Science/Singlention                                                                                                    | Januar<br>Februar<br>Mar<br>April<br>Jan<br>August<br>September<br>Oktober<br>Nevember<br>Obtober                                                                                                    | Probot<br>Proton<br>Proton<br>Proton<br>Proton<br>Proton<br>Proton<br>Proton<br>Proton<br>Proton<br>Proton<br>Proton<br>Proton                                                                                                    | Freibeit<br>Freibeit<br>Freibe                                               | holiosi<br>holiosi<br>holiosi<br>holiosi<br>holiosi<br>holiosi<br>holiosi<br>holiosi<br>holiosi<br>holiosi<br>holiosi<br>holiosi<br>holiosi<br>holiosi                                                                                                    | Instead Instead Instea                                                                                                    | Problect Problect Pro | Probast Probast Probas                                                                                                    | Included Included Inc                                                                                                    | Instead Instead Instea | heled<br>heled<br>heled |
| Generalingestion Generalingestion Genera                                                                                                    | Januar<br>Februar<br>Agenti<br>Agenti<br>Jan<br>Auto<br>Auto<br>Auto<br>Auto<br>Auto<br>Auto<br>Auto<br>Auto                                                                                                    | Probot Probot Pr                                                                                                    | Irelized<br>Irelized<br>Irelized<br>Irelized<br>Irelized<br>Irelized<br>Irelized<br>Irelized<br>Irelized<br>Irelized<br>Irelized<br>Irelized<br>Irelized<br>Irelized                                                                                                    | holoid<br>holoid<br>holoid<br>holoid<br>holoid<br>holoid<br>holoid<br>holoid<br>holoid<br>holoid<br>holoid<br>holoid<br>holoid                                                                                                    | Probed Protect Protect                                                                                                    | Problect Problect Pro | Andrad<br>Andrad<br>An | Includ Includ In                                                                                                    | Initial<br>Initial<br>Initial<br>Initial<br>Initial<br>Initial<br>Initial<br>Initial<br>Initial<br>Initial<br>Initial                                                                                                    | helend<br>helend<br>helend<br>helend<br>helend<br>helend<br>helend<br>helend<br>helend<br>helend<br>helend<br>helend<br>helend<br>helend<br>helend                                                                                                    |
| Date Pulgestatial in sech 200 2009 202 607 22.3 seconderingen.         Determinities         Other Market discriptionen diese ander discriptionen diese ander discriptionen discriptionen discriptin discriptionen                                                                                                    | Anuer Februar Februar Mar April April Au Au Au Au Au Au Au Au Au Au Au Au Au                                                                                                    | Probot Probot Pr                                                                                                    | Ireliaet Ireliaet Ireliaet Ireliaet Ireliaet Ireliaet Ireliaet Ireliaet Ireliaet Ireliaet Ireliaet Ireliaet Ireliaet Ireliaet Ireliaet Ireliaet Ireliaet Ireliaet Ireliaet Ireliaet                                                                                                    | headead<br>headead<br>headead<br>headead<br>headead<br>headead<br>headead<br>headead<br>headead<br>headead<br>headead<br>headead<br>headead<br>headead                                                                                                    | Probat Protect Protect                                                                                                    | Protect Protect Protec | Andrad<br>Andrad<br>An | Freiheid<br>Freiheid<br>Freiheid<br>Freiheid<br>Freiheid<br>Freiheid<br>Freiheid<br>Freiheid<br>Freiheid<br>Freiheid<br>Freiheid<br>Freiheid<br>Freiheid                                                                                                    | Irrelant Irrelant Irr | helesed helesed helesed helesed helesed helesed helesed helesed helesed helesed helesed helesed helesed helesed                                                                                                    |
| Dickheitspiloneschung         Dickheitspilone der Abwasserleitung noch DW 1985-30 auf DW 79 1501           Abwesserleitung zur dem Abschlichen zur Interfrühesbende nur die laterkeitende net die Staben.         Abwesserleitung zur dem Abschlichen zur Interfrühesbende nur die laterkeitende net die Staben.           Die heitsbeitung zur dem Abschlichen zur Interfrühesbende nur die laterkeitende net die Staben.         Die heitsbeitung zur dem Abschlichen zur Interfrühesbende nur die laterkeitende net die Staben.           Die heitsbeitung zur dem Abschlichen zur Interfrühesbende nur die laterkeitende net die Staben.         Die heitsbeitung zur dem Abschlichen zur Interfrühesbende nur die laterkeitende net die Staben.           Die heitsbeitung zur dem Abschlichen zur Interfrühesbende nur die laterkeitende net die Staben.         Die heitsbeitung zur Interfrühesbende nur die laterkeitende net die Staben.           Wartung         habsjählliche Wartung nur durch Stabkundigen gemäß Die 1999-100 durchgerligert:         Predietation         Datum         Datum                                                                                                    | Januar<br>februar<br>Mers<br>April<br>April<br>Arri<br>Arri<br>August<br>August<br>August<br>August<br>August<br>December<br>December<br>December<br>                                                                                                    | Probot<br>Probot<br>Proba<br>Proba<br>Proba<br>Proba<br>Proba<br>Proba<br>Proba<br>Proba<br>Proba<br>Proba<br>Proba<br>Proba<br>Proba<br>Proba<br>Proba<br>Proba                                                                                                    | Ireited<br>Ireited<br>Ire | Inclused Inclused Inc                                                                                                    | Initial Initial Initia                                                                                                    | Protect Protect Protec | Andrad<br>Andrad<br>An | freiheid<br>Preiheid<br>Freiheid<br>Freiheid<br>Freiheid<br>Freiheid<br>Freiheid<br>Freiheid<br>Freiheid<br>Freiheid<br>Freiheid<br>Freiheid                                                                                                    | Irretout Irretout Irr | helese<br>helest<br>helest<br>helest<br>helest<br>helest<br>helest<br>helest<br>helest<br>helest<br>helest<br>helest<br>helest                                                                                                    |
| Abersseninktung vor dem Abscheiden vor Inberleitensinne und vieleriehend als 5 Lähre.     Abersseninktung vor dem Abscheiden vor Inberleitensinne und vieleriehend als 5 Lähre.       Abersseninktung vor dem Abscheiden vor Inberleitensinne und vieleriehend als 5 Lähre.     Abersseninktung vor dem Abscheiden vor Inberleitensinne, danze als 20 Jahre durch optische Kontrolle .       Das höfungsteilten ist vor Inberleitensinne und vieleriehend als 5 Lähre.     Freitigen       Dischbeitsberechtung im Steht 20 Zahre durch optische Kontrolle .     Oberwählten Zahre durch zu vor Inberleitensinne .       Wartung     habijährliche Wartungen durch lachkundigen gemäß DNI 1909-1020 durchgelichet:     Drepdown: Ja/John     Datum 1. Wartung:     Datum 2. Wartung:       Mainsteine:                                                                                                    | Januar<br>Februar<br>Mirs<br>April<br>April<br>Jan<br>Jan<br>Jan<br>August<br>Sugtember<br>Oktober<br>Nevenber<br>Suptember<br>Nevenber<br>Nevenber<br>Pairtesseet<br>* Nevenber<br>Suptember<br>Suptembe                                                                                                    | Probot<br>Probot<br>Probat<br>Probat<br>Pr | Ireited Ireited Ireite                                                                                                    | healast healast healas                                                                                                    | Instead Freitead Frei                                                                                                    | Protect Protect Protec | hrelant Arelant Arelan                                                                                                    | Included Included Inc                                                                                                    | Irreland Irreland Irr | helese<br>helese<br>he                                                                                                    |
| Name         Disp. Polytopolasiti en und volume de la constructione de la constructione de la constructinte de la constructinte de la constructione de la                                                                                                    | Januar<br>Februar<br>Mara<br>April<br>Agril<br>Jan<br>Agril<br>Jan | Problem Problem Proble                                                                                                    | Ireited Ireited Ireite                                                                                                    | Inclused Inclused Inc                                                                                                    | Probed Probed Pr                                                                                                    | Problect Problect Pro | Andrad<br>Andrad<br>Andrad<br>Andrad<br>Andrad<br>Andrad<br>Andrad<br>Andrad<br>Andrad<br>Andrad<br>Andrad<br>Andrad<br>Andrad<br>Andrad<br>Andrad                                                                                                    | freiheid<br>Freiheid<br>Freiheid<br>Freiheid<br>Freiheid<br>Freiheid<br>Freiheid<br>Freiheid<br>Freiheid<br>Freiheid                                                                                                    | Initial Initial Initia | heiter d<br>heiter d<br>hei                                                                                                    |
| Dichtertraßberschung     Problem     Other door       Wartung     hebijährliche Wartungen durch Sachbaunägen gemäß DNI 1909-100 durchgeführt:     Degedower. Jac/bean     Datum 1. Wartung     Datum 2. Wartung:     Datum 2. Wartung:                                                                                                    | Anuer Anuer Anuer Anuer Anuer Anuer April April Au August August                                                                                                    | Probest Probest Probes                                                                                                    | Ireited Ireited Ireite                                                                                                    | heatest heatest heates                                                                                                    | Problet Protect Protec                                                                                                    | Protect Protect Protec | Andrad<br>Andrad<br>An | freiheid<br>Preiheid<br>Preiheid<br>Preiheid<br>Freiheid<br>Preiheid<br>Preiheid<br>Preiheid<br>Preiheid<br>Preiheid<br>Preiheid                                                                                                    | Irrelitot Irrelitot Irreli | helend<br>helend<br>he                                                                                                    |
| Wartung         Indipitritishe Wartungen durch Sachkundigen gemäß DNI 1999-100 durchgefrietet:         Droppdem: LoyNinn         Datum         Datum <thdatum< th=""> <thdatum< th="">         Datum&lt;</thdatum<></thdatum<>                                                                                                    | anue  februar  februar  April  April  April  Au  April  Au  August  August  Au                                                                                                    | Probot Probot Pr                                                                                                    | Ireited Ireited Ireite                                                                                                    | Incluent Incluent Inc                                                                                                    | Probot  Protoci  Protoci Protoci  Protoci Protoci Protoc                                                                                                    | Pretired Pretired Pre | Analand<br>Analand<br>Analand<br>Analand<br>Analand<br>Analand<br>Analand<br>Analand<br>Analand<br>Analand<br>Analand<br>Analand<br>Analand<br>Analand<br>Analand<br>Analand<br>Analand<br>Analand                                                                                                    | freiheid<br>Preiheid<br>Freiheid<br>Freiheid<br>Freiheid<br>Freiheid<br>Freiheid<br>Freiheid<br>Freiheid<br>Freiheid<br>Freiheid<br>Freiheid                                                                                                    | Irrelox Irrelox Irrelo | helesel helesel helese                                                                                                    |
| Stituturgen:         Protiset           Nellowbreat:         /restaud           Annehung/Kommenter         /restaud           Oberwechungswertsbenchreitungen:         /restaud                                                                                                    | Januar<br>februar<br>Mers<br>April<br>April<br>August<br>August<br>August<br>August<br>Consendor<br>December<br>December<br>December<br>Consendor<br>Consendor                                                                                                    | Probest Probest Problem Problem Proble                                                                                                    | Prelixed Prelixed Pre                                                                                                    | Inclused Inclused Inc                                                                                                    | Probed Freiter Freiter Freiter Freiter Freiter Freiter Freiter Freiter Freiter Freiter Freiter Summe Summe S                                                                                                    | Preibert Preibert Pre | Analand<br>Analand<br>Analan                                                                                                    | freiher<br>Preiher<br>Freiher<br>Freiher<br>Freiher<br>Freiher<br>Freiher<br>Freiher                                                                                                    | Irretout Irretout Irr | heliosi<br>heliosi<br>helios                                                                                                    |
| Milinitrat:         Instant           Annahung/Kommante<br>Generalbung/semblenchreitungen         Instant           Status         Column         Instant                                                                                                    | Januar<br>Hersier<br>Agenti<br>Agenti<br>Agenti<br>Agenti<br>Aure<br>Jal<br>August<br>August<br>August<br>August<br>Desember<br>Desember<br>Saftember<br>Desember<br>Des                                                                                                    | Protost Protost Protot                                                                                                    | Irveiteet Irveiteet Irveit                                                                                                    | heibeit heibeit heibei                                                                                                    | Probot<br>Frotost<br>Frotost<br>Protost<br>Prot | Problect Problect Pro | Analasi<br>Analasi<br>Analas                                                                                                    | freiheid<br>Freiheid<br>Freiheid<br>Freiheid<br>Freiheid<br>Freiheid<br>Freiheid<br>Höchstenrt<br>Freiheid                                                                                                    | Irreland Irreland Irr | heliosi heliosi helios                                                                                                    |
| Annehung/Kommente<br>Oberwechungsvertrobenschreitungen:<br>Annehung (Steinwechungsvertrobenschreitungen)<br>Annehung (Steinwechungsvertrobenschreitungen)                                                                                                    | anue  fetrue  fetrue  April  April  April  An  April  An  April An  April An  An  An  An  An  An  An  An  An  An                                                                                                    | Protest Protest Protes                                                                                                    | Ireitaet Ireitaet Ire                                                                                                    | hebbed<br>hebbed<br>he | Probled Protect Protect Protec                                                                                                    | Problect Problect Pro | Andraid Andraid Andrai                                                                                                    | freiheid<br>Freiheid<br>Freiheid<br>Freiheid<br>Freiheid<br>Freiheid<br>Freiheid<br>Freiheid<br>Freiheid<br>Freiheid<br>Freiheid                                                                                                    | Protoct Protoct Protoc | heleori<br>heleori<br>heleor                                                                                                    |
| New Control Participation Control Participation Control Participat                                                                                                    | Januar<br>Februar<br>Mari<br>Agril<br>Agril<br>Jan<br>Auf<br>August<br>August                                                                                                    | Protest Protest Protes                                                                                                    | Preiteet Preiteet Pre                                                                                                    | Inclused Inclused Inc                                                                                                    | Probed Protect Protect                                                                                                    | Pretient Pretient Pre | Andraid Andraid Andrai                                                                                                    | freehod freehod freeho                                                                                                    | Irrelinet Irrelinet Irreli | Pretext Pretext Pretex                                                                                                    |
| AND A AND A                                                                                                    | anue  fetrue  fetrue  fetrue  April  April  April  Au  Au  August  August  Aug                                                                                                    | Protect Protect Protec                                                                                                    | Prelixed Prelixed Pre                                                                                                    | hebbed<br>hebbed<br>he | Problet Protect Protec                                                                                                    | Pretiered Pretiered Pretie | Andraid Andraid Andrai                                                                                                    | freiheid<br>freiheid<br>freihe | Irrelout Irrelout Irr | Pretext Pretext Pretex                                                                                                    |

Abb. 1: Aufbau des Jahresberichtsformular für den Anhang 49 AbwV Direkteinleiter

Das Jahresberichtsformular besteht aus den Angaben zum Betrieb und zur Messstelle (1), der Tabelle für die Abwasservolumenströme (2), der Tabelle für die Analyseparameter (3), Angaben zur Generalinspektion (4), Angaben zur Dichtheitsüberwachung (5), Angaben zur Wartung, Bemerkungsfelder für Störungen, Maßnahmen und weitere Kommentare (6) sowie den Schlussangaben mit Name, Datum und Unterschrift (7).

## 4 Ausfüllhilfe

Tab. 1: Angaben zum Betrieb und zur Messstelle im Jahresbericht Industrie, Direkteinleiter Anhang 49 nach AbwV.

| Feld                               | Feldtyp  | Inhalt                                                                                                    |
|------------------------------------|----------|----------------------------------------------------------------------------------------------------|
| Name des Betreibers<br>(Abb. 1, 1) | Freitext | Name des Betreibers der, zur Messstelle zugehö-<br>rigen, Abwasserbehandlungsanlage eintragen.                                                                                                    |
| Berichts-Jahr (Abb. 1,<br>1)       | Freitext | Eingabe des Berichtsjahres ( <i>z. B. 2021</i> ).                                                                                                    |
| Messstellen-Nr.<br>(Abb. 1, 1)     | Freitext | Eingabe der Messstelle, für den der Jahresbericht gilt. Diese besteht aus der 5-stelligen DABay-<br>Nummer und der 3-stelligen Messstellennummer, getrennt durch ein M ( <i>z. B.</i> 98765 – $M$ – 004). |
| Name der Messstelle<br>(Abb. 1, 1) | Freitext | Eintragung der Bezeichnung der Messstelle, so, wie sie auch in DABay benannt ist.                                                                                                    |

#### Tab. 2: Eingaben in die Tabelle für die Abwasservolumenströme im Jahresbericht Industrie, Direkteinleiter Anhang 49 nach AbwV.

| Feld                                                                                                    | Feldtyp | Inhalt |  |  |  |
|----------------------------------------------------------------------------------------------------|---------|--------|--|--|--|
| In der Tabelle für die <b>Abwasservolumenströme</b> gibt es einen Block mit Spalten für die Durchflussanforderung in [m³/d]. Nur die Spalten ausfüllen, für die es Anforderung in der EÜV bzw. im geltenden Bescheid gibt. |         |        |  |  |  |
| <u>Achtung:</u> Die Ausnahme von Leichtstoffabscheidern mit einem Abwasserdurchfluss unter 10 I/s (EÜV Anlage 2, Zweiter Teil, 1.1) bezieht sich nicht auf Anlagen mit einer weitergehende Reinigung.                      |         |        |  |  |  |
| Zeile: Bescheidsanfor-<br>derung(-en) (Abb. 1, 2)FreitextIn dieser Zeile wird, wie gefordert, die Anforde-<br>rung des Bescheids für den Durchflussparameter<br>in [m³/d] eingetragen.                                     |         |        |  |  |  |
| 1. Spalte von links: Mo-<br>nat (Abb. 1, 2)vorgegebenAuflistung der Monate.                                                                                                    |         |        |  |  |  |

| Freitext              | Angabe der angefallenen Abwassermenge im entsprechenden Monat in m <sup>3</sup> .                                                                                                    |  |  |
|-----------------------|----------------------------------------------------------------------------------------------------|--|--|
| <b>ss [m³/d]</b> (Abb | . 1, 2).                                                                                                    |  |  |
| Freitext              | Siehe oben.                                                                                                    |  |  |
| Freitext              | Angabe des maximalen Durchflusswertes in m³/d,<br>der in diesem Monat gemessen wurde.                                                                                                    |  |  |
| Freitext              | Angabe der Anzahl der Durchflussmessungen im entsprechenden Monat.                                                                                                    |  |  |
| Freitext              | Angabe der Anzahl der Überschreitungen des<br>Überwachungswertes (Anforderung im Bescheid)<br>im entsprechenden Monat.                                                                                                    |  |  |
| höchstwert (A         | bb. 1, 2).                                                                                                    |  |  |
| Freitext              | In der Zeile Jahreswerte werden für jede Spalte<br>die entsprechenden Werte, bezogen auf das Be-<br>richtsjahr, eingetragen.<br>Unter "Summe" wird der Jahressummenwert er-<br>rechnet und eingetragen.<br>Unter "Höchstwert" wird der entsprechend<br>höchste Messwert des Jahres eingetragen. |  |  |
|                       | Freitext ss [m³/d] (Abb Freitext Freitext Freitext Freitext höchstwert (A Freitext                                                                                                    |  |  |

## Tab. 3: Eingaben in die Tabelle für die Analyseparameter im Jahresbericht Industrie, Direkteinleiter Anhang 49 nach AbwV.

| Feld                                                                                                    | Feldtyp                              | Inhalt                                                                                               |  |  |  |
|----------------------------------------------------------------------------------------------------|--------------------------------------|----------------------------------------------------------------------------------------------------|--|--|--|
| In der Tabelle für die <b>Analyseparameter</b> gibt es Blöcke mit Spalten für unterschiedliche<br>Parameter. Diese werden entsprechend ausgefüllt, wenn es in der EÜV bzw. im geltenden<br>Bescheid dafür Anforderung gibt. |                                      |                                                                                                    |  |  |  |
| <u>Achtung:</u> Die Ausnahme<br>10 l/s (EÜV Anlage 2, Zw<br>hende Reinigung.                                                                                                    | von Leichtstoff<br>reiter Teil, 1.1) | abscheidern mit einem Abwasserdurchfluss unter<br>bezieht sich nicht auf Anlagen mit einer weiterge- |  |  |  |

| Zeile: Bescheidsanfor-<br>derungen (Abb. 1, 3) | Freitext   | In diese Zeile wird die Anforderung des Be-<br>scheids für den entsprechenden Analyseparame-<br>ter in [mg/l] eingetragen, wenn gefordert. |
|------------------------------------------------|------------|----------------------------------------------------------------------------------------------------|
| 1. Spalte von links: Mo-<br>nat (Abb. 1, 3)    | vorgegeben | Auflistung der Monate.                                                                                                    |

Spaltenblock: pH-Wert (Abb. 1, 3).

| Bescheidsanforde-<br>rung(-en) (Abb. 1, 3)   | Freitext | In diese Zeile wird die Anforderung des Be-<br>scheids für den pH-Wert eingetragen, wenn gefor-<br>dert.               |
|----------------------------------------------|----------|----------------------------------------------------------------------------------------------------|
| min. (Abb. 1, 3)                             | Freitext | Angabe des geringsten pH-Wertes, der in diesem<br>Monat gemessen wurde.                                                |
| max. (Abb. 1, 3)                             | Freitext | Angabe des höchsten pH-Wertes, der in diesem<br>Monat gemessen wurde.                                                  |
| Anzahl der Messungen<br>(Abb. 1, 3)          | Freitext | Angabe der Anzahl der pH-Wert-Messungen im entsprechenden Monat.                                                       |
| Anzahl der Überschrei-<br>tungen (Abb. 1, 3) | Freitext | Angabe der Anzahl der Überschreitungen des<br>Überwachungswertes (Anforderung im Bescheid)<br>im entsprechenden Monat. |

### Spalte: Kohlenwasserstoffe gesamt in [mg/l] (Abb. 1, 3).

Die Anzahl der erforderlichen Messungen sind in der EÜV hinterlegt. Für Anlagen mit einem Abwasseranfall unter 10 m<sup>3</sup>/d sind 2 Messungen pro Jahr erforderlich. Für Anlagen mit einem Abwasseranfall von 10 m<sup>3</sup>/d bis unter 100 m<sup>3</sup>/d sind 4 Messungen pro Jahr erforderlich.

| Bescheidsanforderung<br>(Abb. 1, 3)      | Freitext    | Siehe oben.                                                             |  |
|------------------------------------------|-------------|-------------------------------------------------------------------------|--|
| max. Konzentration<br>[mg/l] (Abb. 1, 3) | Freitext    | Angabe der maximalen Konzentration, die in diesem Monat gemessen wurde. |  |
| Spalte: CSB in [mg/l] (A                 | vbb. 1, 3). |                                                                         |  |
| Bescheidsanforderung<br>(Abb. 1, 3)      | Freitext    | Siehe oben.                                                             |  |

| max. Konzentration<br>[mg/l] (Abb. 1, 3)                                                                                 | Freitext                                                                 | Angabe der maximalen Konzentration, die in diesem Monat gemessen wurde.                                                                                                    |  |  |  |
|----------------------------------------------------------------------------------------------------|--------------------------------------------------------------------------|----------------------------------------------------------------------------------------------------|--|--|--|
| Spalte: BSB5 in [mg/l] (Abb. 1, 3).                                                                                      |                                                                          |                                                                                                    |  |  |  |
| Bescheidsanforderung<br>(Abb. 1, 3)                                                                                      | Freitext                                                                 | Siehe oben.                                                                                                    |  |  |  |
| max. Konzentration<br>[mg/l] (Abb. 1, 3)                                                                                 | Freitext                                                                 | Angabe der maximalen Konzentration, die in diesem Monat gemessen wurde.                                                                                                    |  |  |  |
| Spaltenblock für die Er                                                                                                  | fassung zusät                                                            | zlicher Parameter (Abb. 1, 3).                                                                                                    |  |  |  |
| In dieser Tabelle ist Platz<br>noch mehr als zwei weite<br>ein gesondertes Zusatzta<br><u>seite</u> (https://dabay.bayer | z, um zwei weit<br>ere Parameter i<br>abellenblatt, we<br>rn.de/dabay-po | ere Parameter zu erfassen. Für den Fall, dass<br>m Jahresbericht erfasst werden müssen, gibt es<br>lches als PDF-Formular von der <u>DABay-Haupt-</u><br>ortal-startseite/) runtergeladen werden kann.              |  |  |  |
| 1. Zeile: Analysepara-<br>meter (Abb. 1, 3)                                                                              | Freitext                                                                 | Angabe der Bezeichnung des Zusatzparameters                                                                                                    |  |  |  |
| 2. Zeile: Bescheidsan-<br>forderung (Abb. 1, 3)                                                                          | Freitext                                                                 | Siehe oben.                                                                                                    |  |  |  |
| 3. Zeile: (Abb. 1, 3)                                                                                                    | Freitext                                                                 | Angabe einer Zusatzinformation, z. B.: <i>max. Kon-</i><br><i>zentration</i> oder <i>Mittelwert</i> .                                                                                                    |  |  |  |
| 4. – 15. Zeile: Monats-<br>werte (Abb. 1, 3)                                                                             | Freitext                                                                 | Angabe des entsprechenden Analyseparameters<br>für den entsprechenden Monat.                                                                                                    |  |  |  |
| 16. Zeile: Jahreswert<br>(Abb. 1, 3)                                                                                     | Freitext                                                                 | Angabe "Höchstwert", "Niedrigstwert", "Summe", "Mittelwert".                                                                                                    |  |  |  |
|                                                                                                    |                                                                          | Angabe des entsprechend definierten Jahreswer-<br>tes (siehe unten).                                                                                                    |  |  |  |
| Jahreshöchstwerte, - ni                                                                                                  | iedrigstwerte,                                                           | -summenwerte (Abb. 1, 3).                                                                                                    |  |  |  |
| Zeile: Jahreswert<br>(Abb. 1, 3)                                                                                         | Freitext                                                                 | In der Zeile Jahreswerte werden für jede Spalte<br>die entsprechenden Werte, bezogen auf das Be-<br>richtsjahr, eingetragen.<br>Unter "Höchstwert" wir der entsprechend höchste<br>Messwert des Jahres eingetragen. |  |  |  |

| Unter "Niedrigstwert" wir der entsprechend nied-<br>rigste Messwert des Jahres eingetragen. |
|---------------------------------------------------------------------------------------------|
| Unter "Summe" wird der Jahressummenwert er-<br>rechnet und eingetragen.                     |

| Tab. | 4: Angaben zur | Generalinspektion in | n Jahresbericht | Industrie, | Direkteinleiter | Anhang 49 |
|------|----------------|----------------------|-----------------|------------|-----------------|-----------|
|      | nach AbwV.     |                      |                 |            |                 |           |

| Feld                             | Feldtyp            | Inhalt                                                                                                    |
|----------------------------------|--------------------|----------------------------------------------------------------------------------------------------|
| Generalinspektion<br>(Abb. 1, 4) | Datum,<br>Checkbox | <ul> <li><u>Erklärung Generalinspektion:</u> Alle fünf Jahre<br/>muss der Betreiber eine Generalinspektion durch<br/>eine fachkundige Person (siehe DIN 1999-100 Nr.<br/>12.7.1) durchführen lassen. Hierbei wird unter an-<br/>derem der Zustand der Anlage, die selbsttätige<br/>Verschlusseinrichtung und die Dichtheit der An-<br/>lage geprüft. Der Termin der Generalinspektion<br/>wird im Betriebstagebuch festgehalten.</li> <li>Im Datumsfeld wird das Datum der zuletzt durch-<br/>geführten Generalinspektion angegeben.</li> <li>Abhaken der Checkbox, wenn der Prüfbericht der<br/>durchgeführten Generalinspektion dem Jahresbe-<br/>richt als Extradatei beiliegt.</li> </ul> |

# Tab. 5: Angaben zur Dichtheitsüberwachung im Jahresbericht Industrie, Direkteinleiter Anhang 49 nach AbwV.

| Feld                                 | Feldtyp               | Inhalt                                                                                                    |
|--------------------------------------|-----------------------|----------------------------------------------------------------------------------------------------|
| Dichtheitsüberwachung<br>(Abb. 1, 5) | Freitext,<br>Checkbox | Diese Dichtheitsüberwachung betrifft nur die Ka-<br>näle vor und nach der Abwasserbehandlungsan-<br>lage. Die Dichtheitsprüfung der Abwasserbehand-<br>lungsanlage selbst fällt in die Generalinspektion.<br>Im Freitextfeld erläutern, welche Dichtheitsüber-<br>wachung durchgeführt wurde (Art und Gegen-<br>stand der Überwachung, ggf. Angabe der über-<br>wachten Kanallänge wenn nur ein Teil überwacht<br>wurde, ggf. Angabe zur Lage in Trinkwasser-<br>schutzgebieten). |

| z. B.: visuelle Prüfung aller Kanäle vor der Ab-<br>wasserbehandlungsanlage, optische Inspektion<br>aller Kanäle hinter der Abwasserbehandlungsan-<br>lage. Keine auffälligen, schadhaften oder undich-<br>ten Stellen festgestellt. Keine Sanierungen im Be-<br>richtsjahr durchgeführt. |
|----------------------------------------------------------------------------------------------------|
| lage. Keine auffälligen, schadhaften oder undich-<br>ten Stellen festgestellt. Keine Sanierungen im Be-<br>richtsjahr durchgeführt.                                                                                                    |
| Abhaken der Checkbox, wenn das Protokoll der<br>durchgeführten Überwachung dem Jahresbericht<br>als Extradatei beiliegt.                                                                                                    |

# Tab. 6: Angaben zur Wartung, Bemerkungsfelder für Störungen, Maßnahmen und weitere Kommentare im Jahresbericht Industrie, Direkteinleiter Anhang 49 nach AbwV.

| Feld                                                           | Feldtyp              | Inhalt                                                                                                    |
|----------------------------------------------------------------|----------------------|----------------------------------------------------------------------------------------------------|
| Halbjährliche Wartung<br>(Abb. 1, 6)                           | Dropdown:<br>Ja/nein | Dropdown-Menu zur Angabe, ob im Berichtsjahr<br>die halbjährlichen Wartungen durch einen Sach-<br>kundigen nach DIN 1999-100 durchgeführt wurde. |
| Halbjährliche Wartung:<br>Datum 1. Wartung,                    | Datum                | Angabe des Datum der 1. und der 2. halbjährli-<br>chen Wartung im Berichtsjahr.                                                                  |
| Datum 2. Wartung<br>(Abb. 1, 6)                                |                      |                                                                                                    |
| Störungen (Abb. 1, 6)                                          | Freitext             | Freitext zur Beschreibung von im Berichtszeit-<br>raum aufgetretenen Störungen sowie Stellung-<br>nahme (Begründung, Behebung) dazu.             |
| Maßnahmen (Abb. 1, 6)                                          | Freitext             | Freitext zu Maßnahmen, die durchgeführt wurden.                                                                                                  |
| Kommentar Überwa-<br>chungswertüberschrei-<br>tung (Abb. 1, 6) | Freitext             | Freitext für Stellungnahme bei Überschreitung von Überwachungswerten (Begründung, Behe-<br>bung).                                                |

| Tab. 7: Schlussangaben mit Name, Datun | n und Unterschrift im | Jahresbericht Industrie, | Direk- |
|----------------------------------------|-----------------------|--------------------------|--------|
| teinleiter Anhang 49 nach AbwV.        |                       |                          |        |

| Feld                     | Feldtyp  | Inhalt                                                                                      |
|--------------------------|----------|---------------------------------------------------------------------------------------------|
| Name (Abb. 1, 7)         | Freitext | Angabe des Namens des Erstellers dieses Jah-<br>resberichts.                                |
| Datum (Abb. 1, 7)        | Datum    | Datum der Erstellung des Jahresberichts, es gilt<br>der Tag der Unterschrift (siehe unten). |
| Unterschrift (Abb. 1, 7) | Freitext | Unterschrift des Erstellers des Jahresberichts.                                             |